#### POS1 TERMINÁL **Egyéb funkciók**

ZETESI

**KÖSZÖNJÜK,** HOGY A FIZETÉS PONTOT VÁLASZTOTTAD!

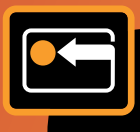

# TARTALOMJEGYZÉK

| Átutalás                           | 3  |
|------------------------------------|----|
| Díjfizetés                         | 7  |
| Egyenleg lekérdezés                | 9  |
| Kártyainfó lekérdezése             | 11 |
| Kijelentkezés                      | 13 |
| Partneri vásárlás                  | 14 |
| PIN kód csere                      | 16 |
| Príma Kupon értékesítés            | 18 |
| Utolsó tranzakció újranyomtatása   | 20 |
| Vásárlás sztornózása               | 21 |
| Vásárlással egybekötött kisösszegű |    |
| készpénzfelvétel                   | 23 |
|                                    |    |

# ÁTUTALÁS

A funkció használatával vásárlóid könnyedén, a nap bármely szakaszában, a hét minden napján végezhetnek átutalásokat OFSZ bankszámlák között. Ehhez az utalást kezdeményező fél OFSZ bankkártyájára, valamint az utalás kedvezményezettjének OFSZ bankkártyájára, vagy a számlájához tartozó OFSZ azonosító megadására van szükség.

#### Az átutalás menete, ha a kedvezményezett OFSZ bankkártyája jelen van

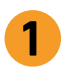

A Főmenüben válaszd az OFSZ, majd az Átutalás menüpontot.

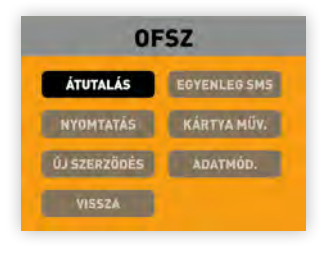

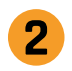

Válaszd ki, hogy Igen, jelen van a célkártya!

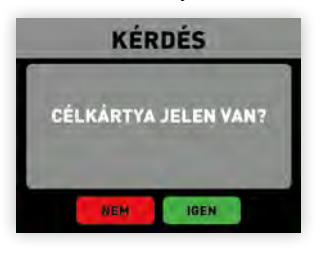

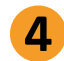

Add meg az utalni kívánt összeget!

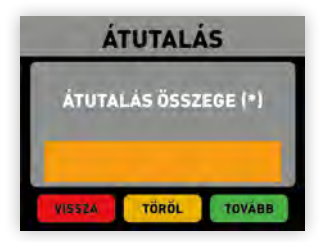

Helyezd be a terminálba azt az OFSZ bankkártyát, **amire** a vásárlód utalni szeretne! A terminál utasításait követve vedd el a kártyát!

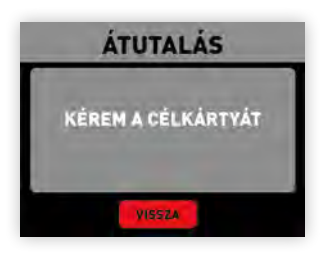

Ha kérdésed, problémád van, írj nekünk e-mailt, vagy hívd ügyfélszolgálatunkat! Munkanapokon reggel 7 és este 7 között. info@fizetesipont.hu 06 (1) 577-4664 www.fizetesipont.hu

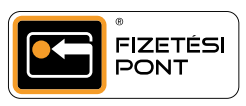

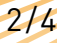

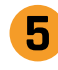

Ellenőrizd az átutalás adatait a vásárlóval együtt! Helyes adatok esetén válaszd a Tovább gombot!

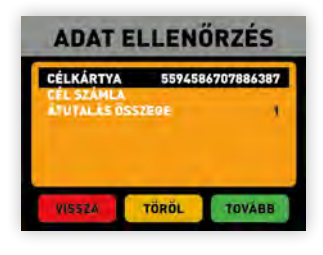

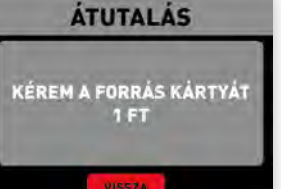

6

Helyezd be a terminálba azt az OFSZ

bankkártyát, **amiről** a vásárlód utalni

szeretnel

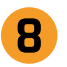

Az átutalás sikeres! A terminál kinyomtatja a tranzakció adatait. Elveheted a kártyát.

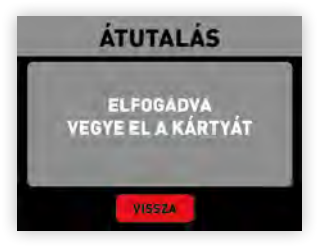

Kérd meg a vásárlót, hogy üsse be PIN kódját majd nyomjon a Tovább gombra!

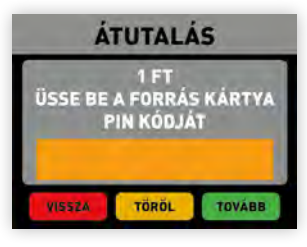

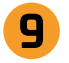

Ha nincs fedezet a kártyán, a terminál kiírja, hogy ELUTASÍTVA és elutasító bizonylatot nyomtat.

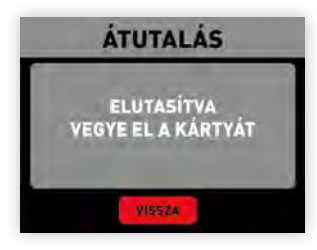

Ha kérdésed, problémád van, írj nekünk e-mailt, vagy hívd ügyfélszolgálatunkat! Munkanapokon reggel 7 és este 7 között.

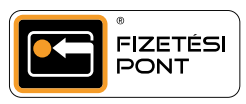

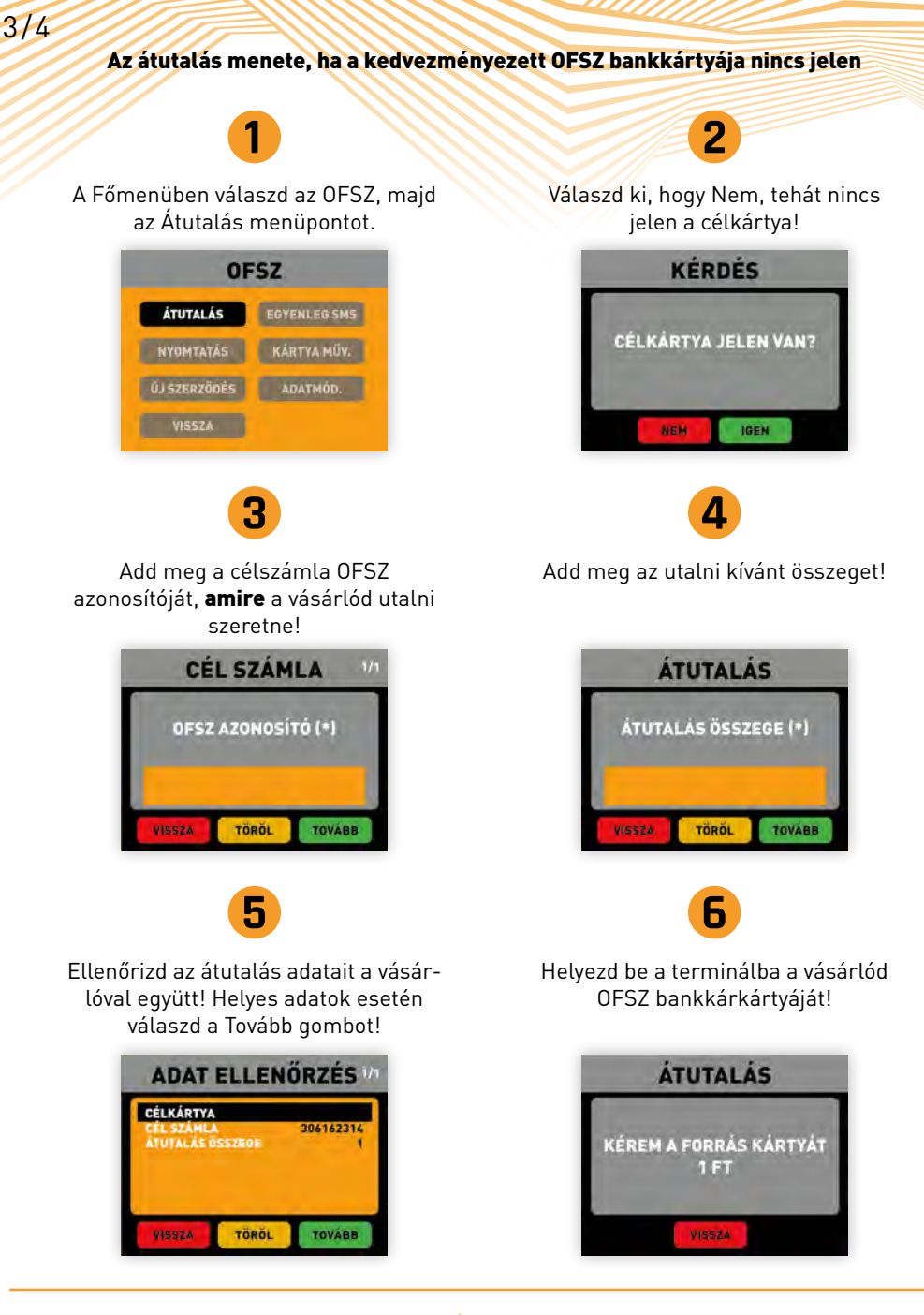

Ha kérdésed, problémád van, írj nekünk e-mailt, vagy hívd ügyfélszolgálatunkat! Munkanapokon reggel 7 és este 7 között.

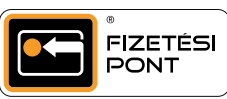

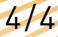

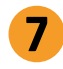

Kérd meg a vásárlót, hogy üsse be PIN kódját majd nyomjon a Tovább gombra!

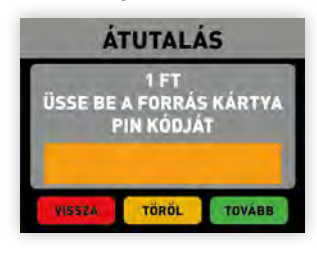

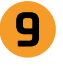

Ha nincs fedezet a kártyán, a terminál kiírja, hogy ELUTASÍTVA és elutasító bizonylatot nyomtat.

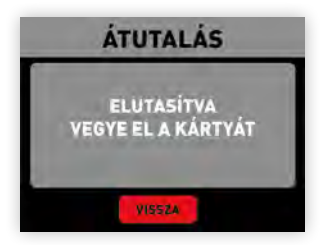

Az átutalás sikeres! A terminál kinyomtatja a tranzakció adatait. Elveheted a kártyát.

8

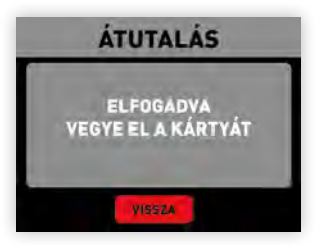

Ha kérdésed, problémád van, írj nekünk e-mailt, vagy hívd ügyfélszolgálatunkat! Munkanapokon reggel 7 és este 7 között.

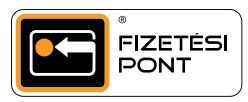

# DÍJFIZETÉS

A díjfizetés olyan értéknövelt funkció, amellyel vásárlóid könnyedén kiegyenlíthetik közmű és egyéb számláikat bankkártyás fizetéssel. Kizárólag a Fizetési Ponttal szerződött szolgáltató partnerek által kiállított számlákat tudnak így befizetni. Minden sikeres tranzakció után jutalékot kapsz! A részletekről a fizetesipont.hu oldalon található hirdetményből tájékozódhatsz!

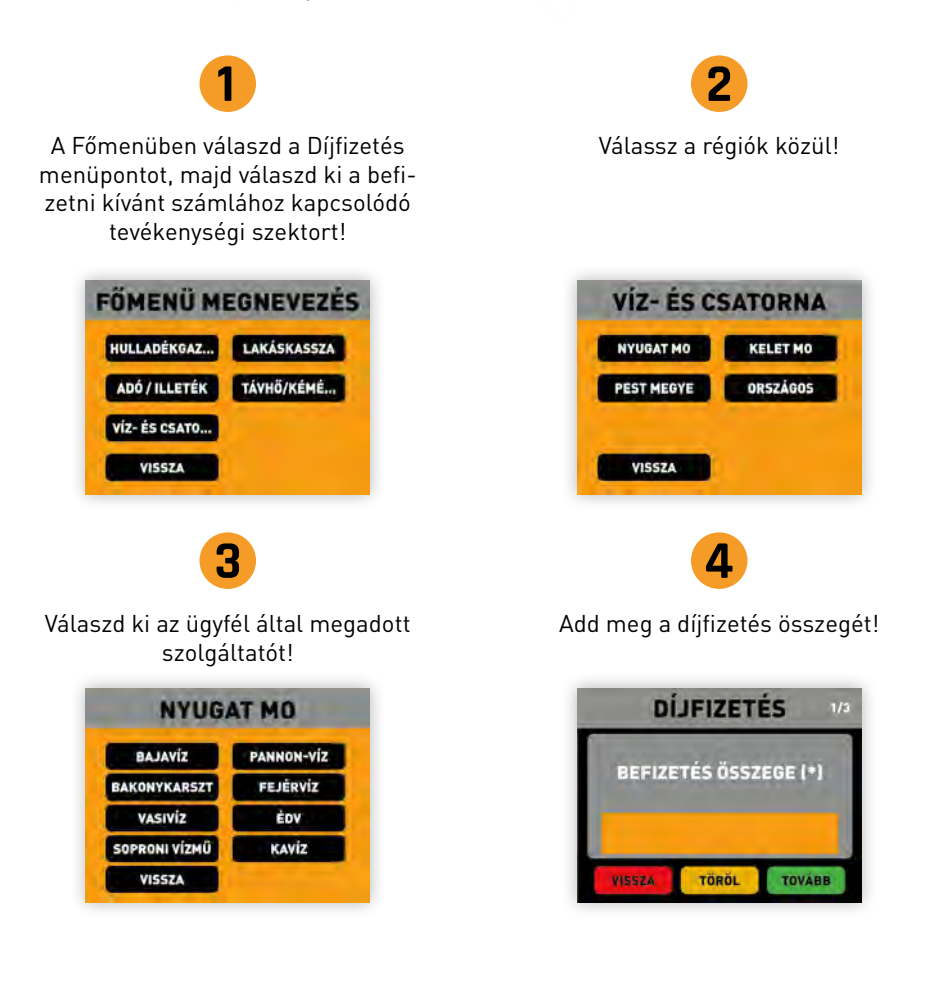

Ha kérdésed, problémád van, írj nekünk e-mailt, vagy hívd ügyfélszolgálatunkat! Munkanapokon reggel 7 és este 7 között. info@fizetesipont.hu 06 (1) 577-4664 www.fizetesipont.hu

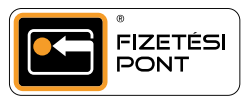

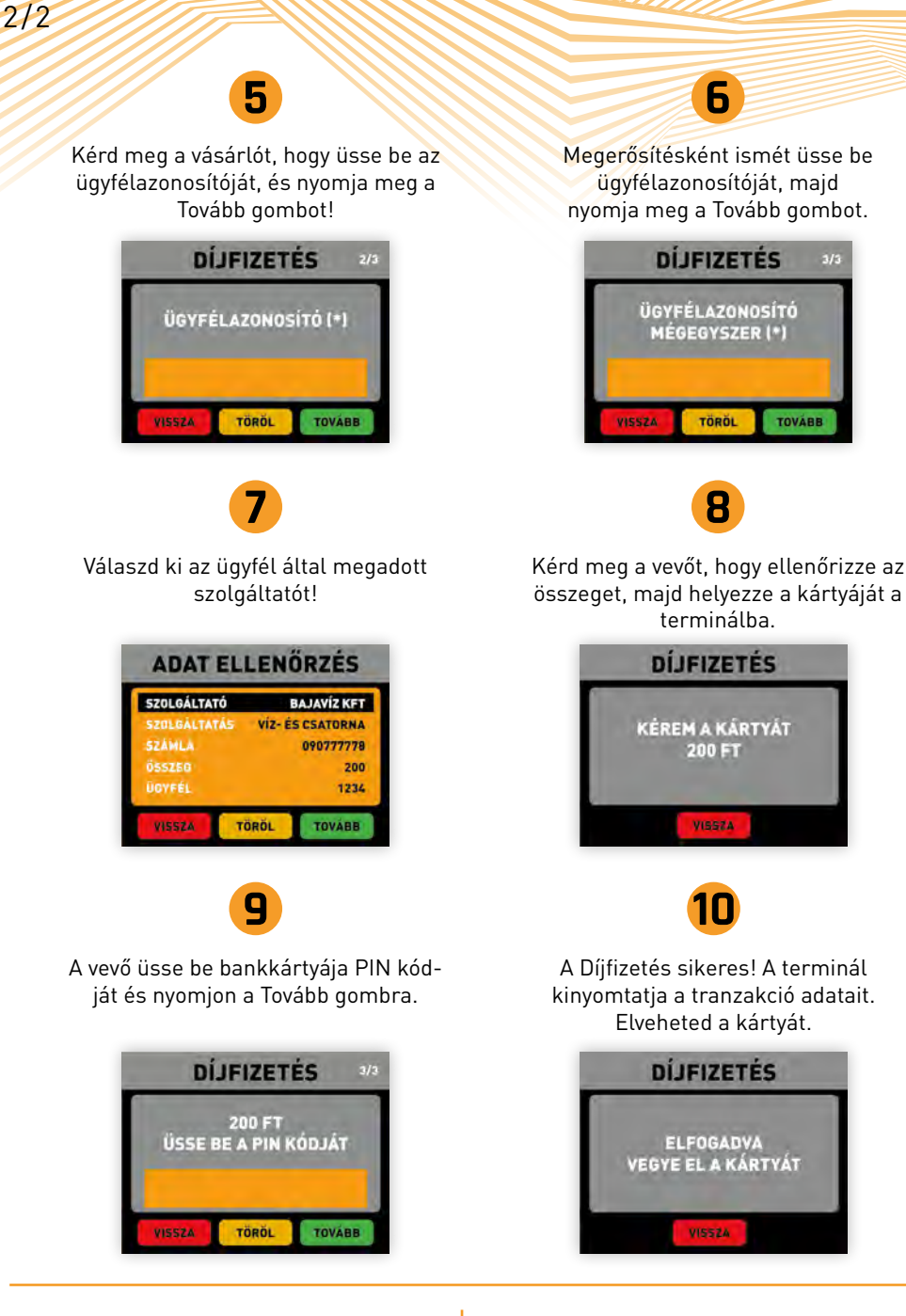

Ha kérdésed, problémád van, írj nekünk e-mailt, vagy hívd ügyfélszolgálatunkat! Munkanapokon reggel 7 és este 7 között. info@fizetesipont.hu 06 (1) 577-4664 www.fizetesipont.hu

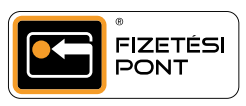

6

TÖRÖL

8

TOVABB

#### EGYENLEG-Lekérdezés

A terminál segítségével vásárlóid egyszerűen lekérdezhetik OFSZ bankkártyájuk egyenlegét, amiről SMS-t kapnak, de akár bizonylatot is nyomtathatnak róla.

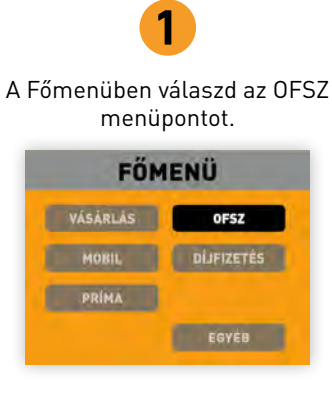

1/2

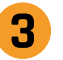

Válaszd ki, hogy a vásárlód kívánja-e nyomtatni az egyenlegadatokat, vagy elég, ha SMS-ben kapja meg.

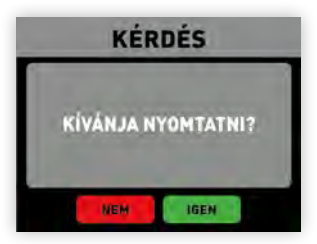

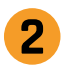

Az OFSZ menüben válaszd az Egyenleg SMS menüpontot.

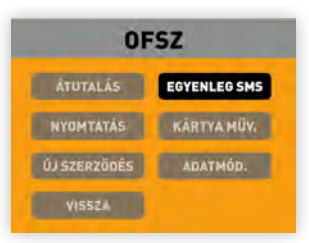

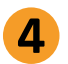

Kérd meg a vevőt, hogy helyezze be OFSZ kártyáját a terminálba.

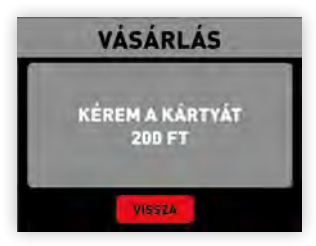

Ha kérdésed, problémád van, írj nekünk e-mailt, vagy hívd ügyfélszolgálatunkat! Munkanapokon reggel 7 és este 7 között.

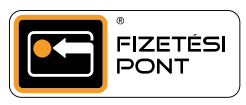

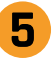

Kérd meg a vásárlót, hogy üsse be a kártya PIN kódját, majd nyomja meg a Tovább vagy a zöld gombot!

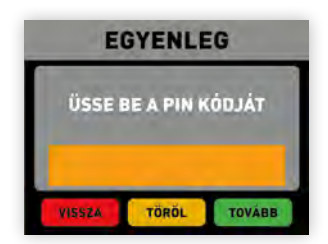

Ha a vevő kérte, a terminál kinyomtatja az egyenlegadatokat. A bizonylatot a kártyával együtt add át a vevőnek.

6

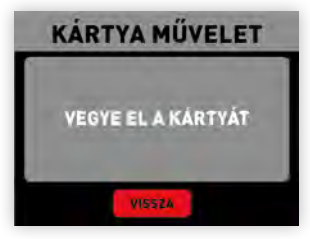

Ha kérdésed, problémád van, írj nekünk e-mailt, vagy hívd ügyfélszolgálatunkat! Munkanapokon reggel 7 és este 7 között. info@fizetesipont.hu 06 (1) 577-4664 www.fizetesipont.hu

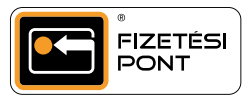

## KÁRTYAINFÓ LEKÉRDEZÉSE

A funkció használatával az OFSZ bankkártyával rendelkező vásárlóid pár lépésben áttekinthetik személyes adataikat és szolgáltatói kapcsolataikat.

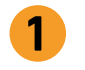

A Főmenüben válaszd az OFSZ menüpontot majd válassza a Kártya műv. menüpontot!

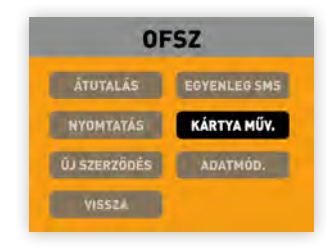

A Kártya műv. menüben válaszd a Kártya infó menüpontot!

| ALL TAP       | OTHER TEN   |
|---------------|-------------|
|               | KÁRTYACSERE |
| PIH KÓU CSERE | KÁRTYA INFO |
| VISS          |             |

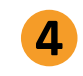

A vásárló üsse be a kártya PIN kódját, majd nyomja meg a Tovább gombot!

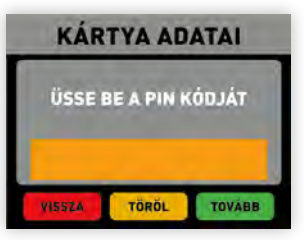

Helyezd be a vásárló OFSZ kártyáját a terminálba!

3

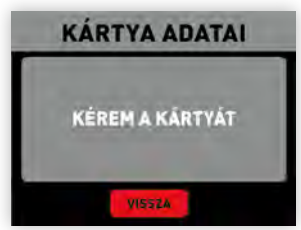

Ha kérdésed, problémád van, írj nekünk e-mailt, vagy hívd ügyfélszolgálatunkat! Munkanapokon reggel 7 és este 7 között.

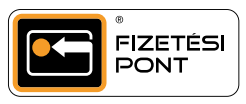

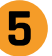

2/2

A Kártyabirtokos felületen a vásárlód ellenőrizheti személyes és a kártyára vonatkozó adatait. Ha végzett, nyomjon a Tovább gombra.

| KÁRTYASZÁM     | 37       |
|----------------|----------|
| OFSZ AZONOSÍTÓ | 3        |
| SZÜL, DÁTUM    | 1        |
| VEZETEKNEV     | 0        |
| KERESZTNÉV     | 0        |
| SZIG. SZÁM     | 1        |
| TIPUS          | STANDARD |

Elveheted a kártyát.

6

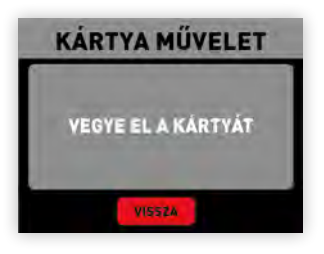

Ha kérdésed, problémád van, írj nekünk e-mailt, vagy hívd ügyfélszolgálatunkat! Munkanapokon reggel 7 és este 7 között.

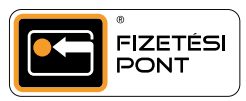

# KIJELENTKEZÉS

A kijelentkezés funkciót a kezelők műszakváltásakor szükséges elvégezni. Kérjük, hogy a terminál kezelője mindig a saját adataival legyen bejelentkezve.

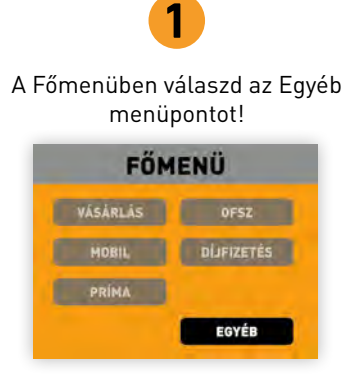

2

Az Egyéb menüben válaszd a Kijelentkezés menüpontot!

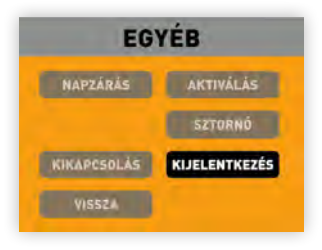

Ha kérdésed, problémád van, írj nekünk e-mailt, vagy hívd ügyfélszolgálatunkat! Munkanapokon reggel 7 és este 7 között.

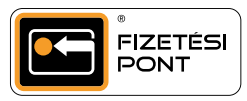

# PARTNERI VÁSÁRLÁS

1/2

A partneri vásárlás menüpont kizárólag az erre a szolgáltatásra szerződött nagykereskedőkkel partneri viszonyban álló, Fizetési Pont terminállal rendelkező kiskereskedők számára érhető el. A funkció használatával egyszerűsített módon teljesítheted fizetési kötelezettségeidet nagykereskedő partnereid felé.

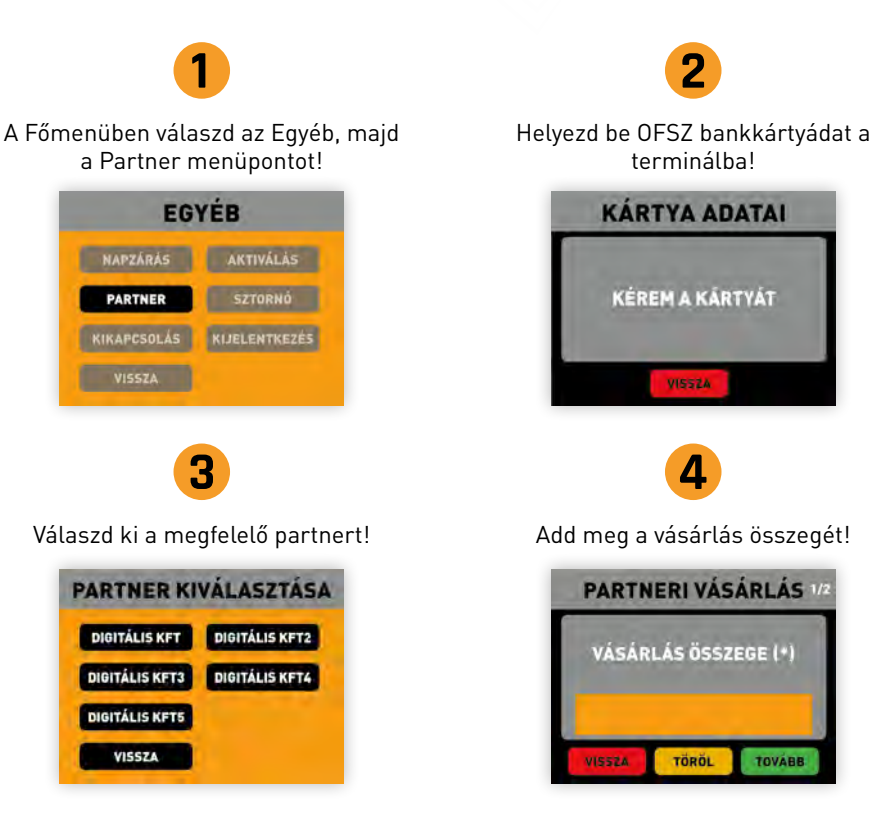

Ha kérdésed, problémád van, írj nekünk e-mailt, vagy hívd ügyfélszolgálatunkat! Munkanapokon reggel 7 és este 7 között.

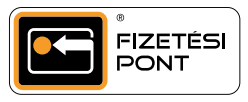

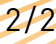

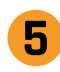

Add meg a partnered által kibocsátott számla sorszámát (nem kötelező)!

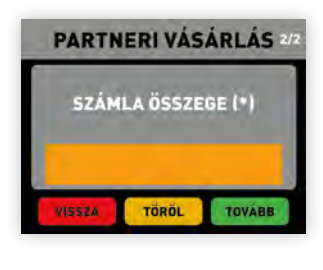

Ellenőrizd a bevitt adatokat, majd nyomd meg a Tovább gombot!

6

| PARTNER    | DIGITÁLIS KFT     |
|------------|-------------------|
| SZAMLASZAM | 22222222-32100075 |
| SOBSTAN    | 1220              |
|            |                   |

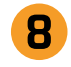

Add meg a kártyád PIN kódját, majd nyomd meg a Tovább gombot!

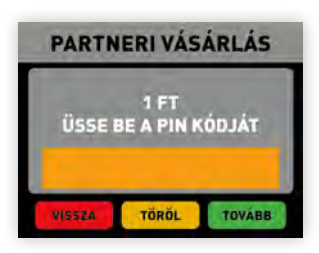

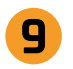

Ha nincs fedezet a kártyán, a terminál kiírja, hogy ELUTASÍTVA és elutasító bizonylatot nyomtat.

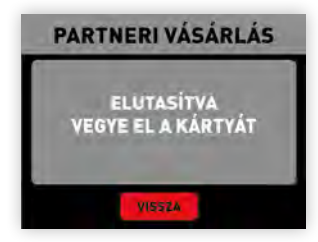

Ha kérdésed, problémád van, írj nekünk e-mailt, vagy hívd ügyfélszolgálatunkat! Munkanapokon reggel 7 és este 7 között. info@fizetesipont.hu 06 (1) 577-4664 www.fizetesipont.hu

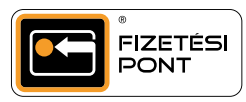

A Partneri vásárlás sikeres! Elveheted a kártyát. A terminál kinyomtatja a tranzakció bizonylatát.

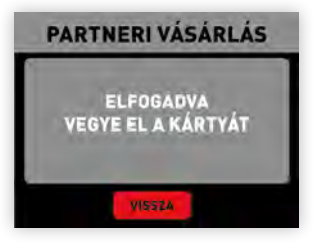

### PIN KÓD CSERE

A Fizetési Pont terminálon kereszt<mark>ül az OFSZ bankkártyával rendelkező</mark> vásárlóid gyorsan és egyszerűen megváltoztathatják PIN kódjukat.

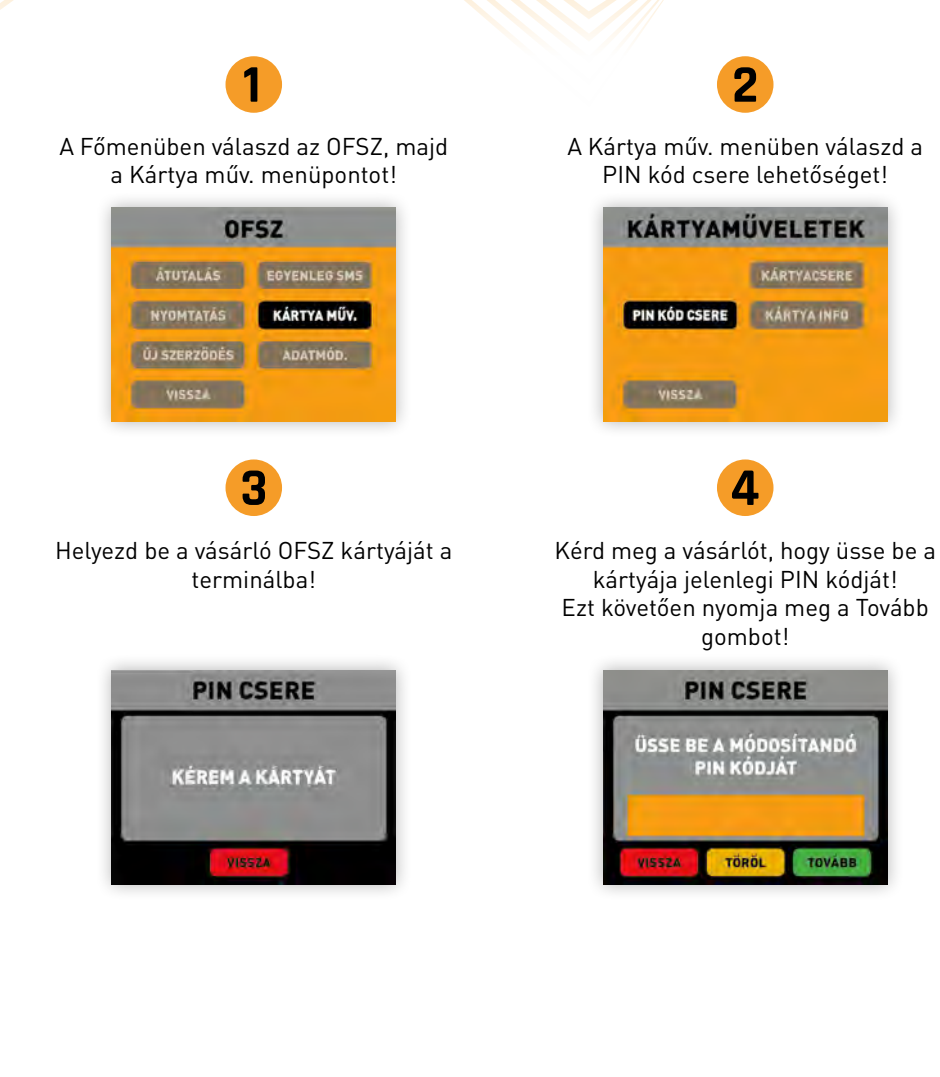

Ha kérdésed, problémád van, írj nekünk e-mailt, vagy hívd ügyfélszolgálatunkat! Munkanapokon reggel 7 és este 7 között. info@fizetesipont.hu 06 (1) 577-4664 www.fizetesipont.hu

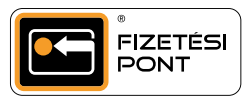

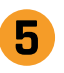

A vásárló üsse be a kártyája új PIN kódját! Ezt követően nyomja meg a Tovább gombot!

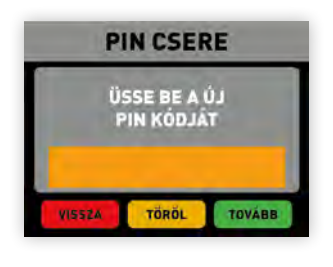

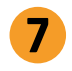

A PIN kód csere sikeres. A vásárló vegye el a kártyáját, és jegyezze meg új PIN kódját!

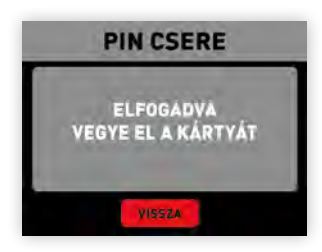

A vásárló adja meg újra a kártyája új PIN kódját! Ezt követően nyomja meg a Tovább gombot!

6

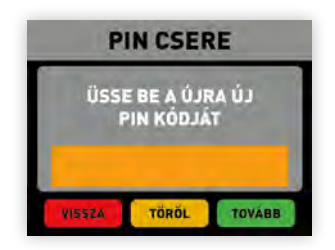

Ha kérdésed, problémád van, írj nekünk e-mailt, vagy hívd ügyfélszolgálatunkat! Munkanapokon reggel 7 és este 7 között. info@fizetesipont.hu 06 (1) 577-4664 www.fizetesipont.hu

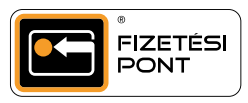

### PRÍMA KUPON ÉRTÉKESÍTÉS

A Príma Kupon egy darab 11,5 kg-os Prímaenergia PB-gázpalacktöltet megvásárlására és annak ingyenes kiszállítására feljogosító kupon, amellyel vásárlóid időt, pénzt és energiát takaríthatnak meg. Érvényessége a megvásárlástól számított 365 nap.

Fontos: az ingyenes kiszállítás feltétele, hogy a vásárló rendelkezzen üres 11,5 kgos csere palacktesttel (ha nem rendelkezik üres palacktesttel, kérjük, érdeklődjön a Prímaenergia Zrt. elérhetőségein a mindenkori palack árakról, melyet átvételkor a Prímaenergia Zrt. futárnál tud majd kiegyenlíteni)!

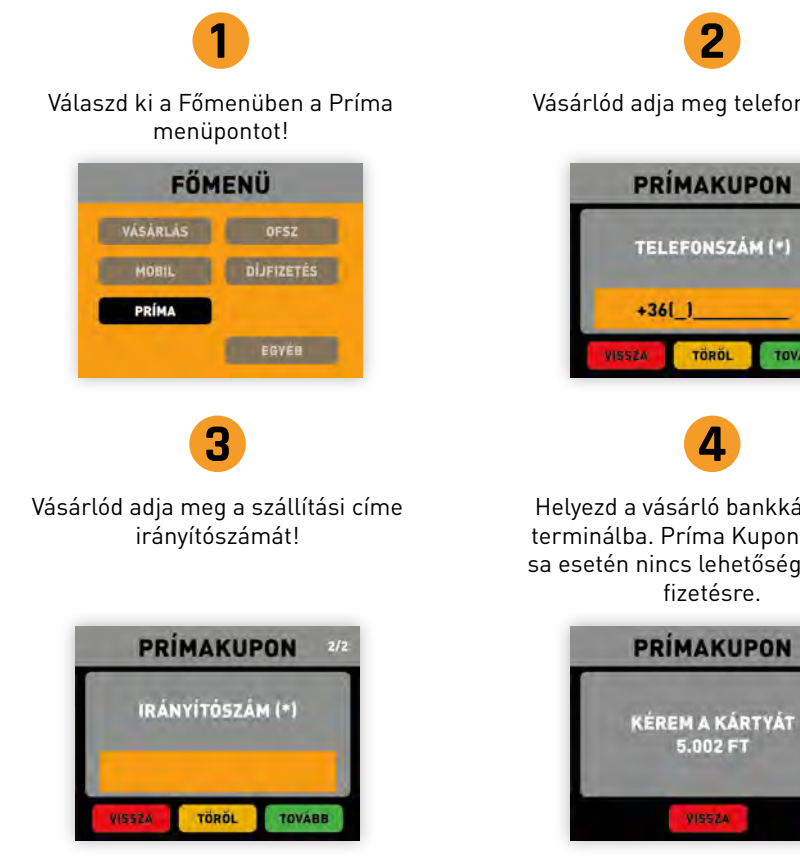

Ha kérdésed, problémád van, írj nekünk e-mailt, vagy hívd ügyfélszolgálatunkat! Munkanapokon reggel 7 és este 7 között. info@fizetesipont.hu 06 (1) 577-4664 www.fizetesipont.hu

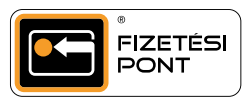

Vásárlód adja meg telefonszámát!

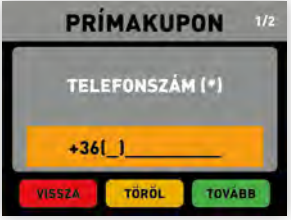

Helyezd a vásárló bankkártyáját a terminálba. Príma Kupon vásárlása esetén nincs lehetőség PayPass

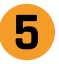

Kérd meg a vevőt, hogy üsse be PIN kódját, majd nyomja meg a Tovább gombot.

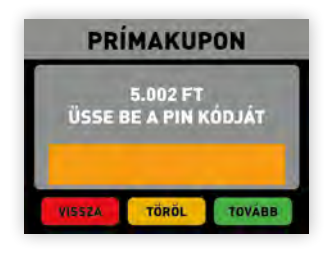

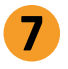

Ha nincs fedezet a kártyán, a terminál kiírja, hogy ELUTASÍTVA és elutasító bizonylatot nyomtat. Ebben az esetben próbáld újra, vagy kérj a vevőtől egy másik bankkártyát.

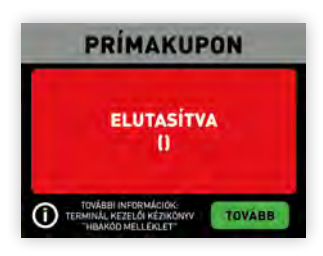

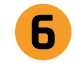

Amennyiben van fedezet a vevő bankkártyáján, a terminál kiírja, hogy ELFOGADVA és a Príma Kupon vásárlásról két bizonylatot nyomtat. Mindkét bizonylatot add át a vevőnek, mert az egyiket át kell majd adnia a Prímaenergia futárnak.

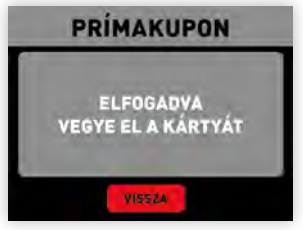

Ha kérdésed, problémád van, írj nekünk e-mailt, vagy hívd ügyfélszolgálatunkat! Munkanapokon reggel 7 és este 7 között. info@fizetesipont.hu 06 (1) 577-4664 www.fizetesipont.hu

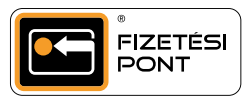

### UTOLSÓ TRANZAKCIÓ ÚJRANYOMTATÁSA

A Nyomtatás funkció segítségével úrjanyomtathatod: az utolsó tranzakció, az összes tranzakció, a terminál infó, az utolsó zárás és az utolsó szerződés adatait.

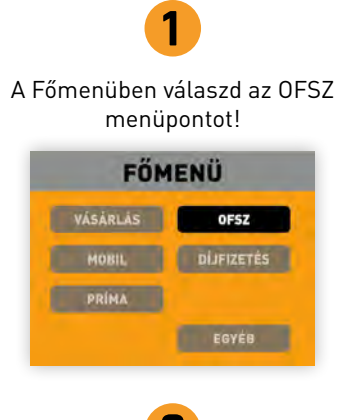

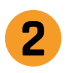

Az OFSZ menüben válaszd ki a Nyomtatás menüpontot!

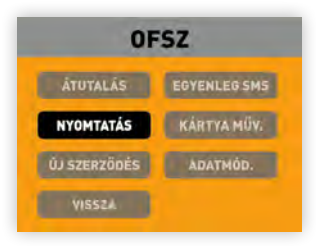

A Léptet gombbal válaszd ki, hogy mit szeretnél újranyomtatni! Nyomd meg a Tovább gombot! A terminál kinyomtatja a kért adatokat!

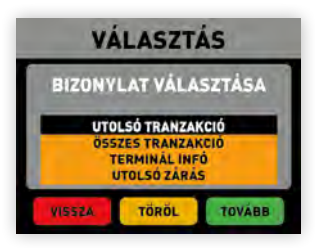

Ha kérdésed, problémád van, írj nekünk e-mailt, vagy hívd ügyfélszolgálatunkat! Munkanapokon reggel 7 és este 7 között.

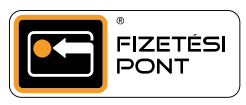

## VÁSÁRLÁS Sztornózása

A téves vásárlásokat könnyedén visszavonhatod, azonban kizárólag az utoljára elvégzett tranzakciók esetén érhető el ez a funkció, amennyiben még nem történt napzárás az adott napon. OFSZ bankkártyával végzett tranzakció terminálon keresztül történő sztornózására nincs lehetőség, ebben az esetben hívd ügyfélszolgálatunkat!

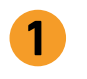

A Főmenüben válaszd az Egyéb, majd a Sztornó menüpontot!

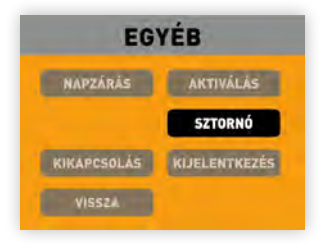

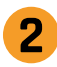

Add meg a Kezelő kódját!

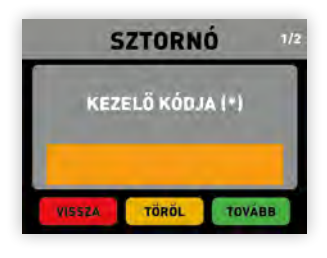

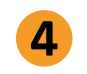

Add meg a Kezelő jelszavát!

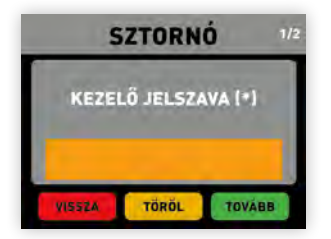

Ellenőrizd a sztornózni kívánt tranzakció adatait, majd nyomd meg a Tovább gombot.

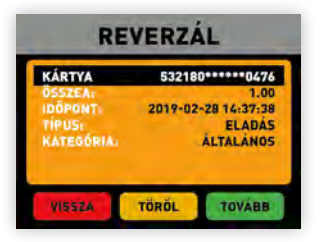

Ha kérdésed, problémád van, írj nekünk e-mailt, vagy hívd ügyfélszolgálatunkat! Munkanapokon reggel 7 és este 7 között.

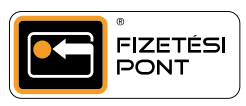

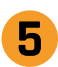

2/2

A sztornó sikeres! A terminál kinyomtatja a tranzakció adatait. A vevő kártyáján a vásárláskor zárolt összeg feloldásra került.

| SZTORNO   |  |
|-----------|--|
| ELFOGADYA |  |
| VISSZA    |  |

Ha kérdésed, problémád van, írj nekünk e-mailt, vagy hívd ügyfélszolgálatunkat! Munkanapokon reggel 7 és este 7 között.

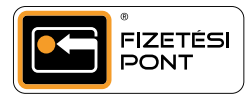

## VÁSÁRLÁSSAL EGYBEKÖTÖTT, Kis összegű Készpénzfelvétel

A Fizetési Pont terminálon elérhető "KP KI" szolgáltatással az OFSZ bankkártyát használó vásárlóid készpénzt vehetnek fel számlájukról. A szolgáltatást akkor kérheti a vásárló, ha a készpénzfelvételt megelőzi egy OFSZ bankkártyával elvégzett (bármilyen összegű) vásárlás. Az ilyen esetben felvehető készpénz összege kártyánként legfeljebb 5.000 Ft.

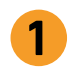

Sikeres OFSZ bankkártyás vásárlást követően a terminálon megjelenő kérdésre nyomd meg az Igen választ.

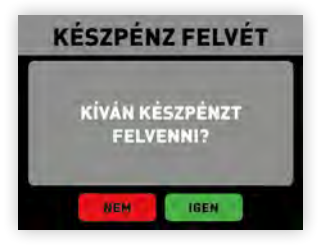

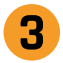

Kérd meg a vásárlót, hogy helyezze OFSZ bankkártyáját a terminálba, majd üsse be a PIN kódját és nyomja meg a Tovább gombot!

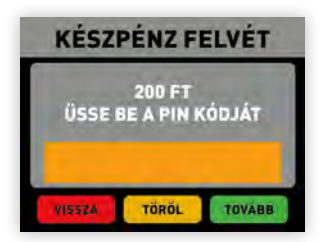

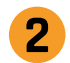

Add meg a vásárló által felvenni kívánt összeget, majd nyomd meg a Tovább gombot!

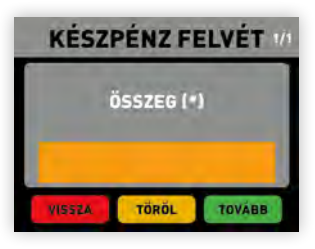

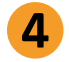

Készpénzfelvétel sikeres! A terminál kinyomtatja a tranzakció adatait. A vásárló elveheti a kártyáját. A vevő által felvenni kívánt összeget vedd ki a pénztárgépből és add át neki.

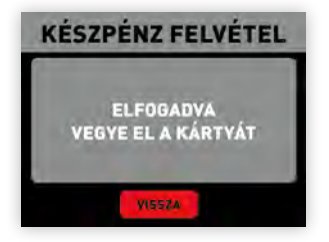

Ha kérdésed, problémád van, írj nekünk e-mailt, vagy hívd ügyfélszolgálatunkat! Munkanapokon reggel 7 és este 7 között.

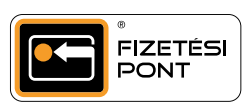